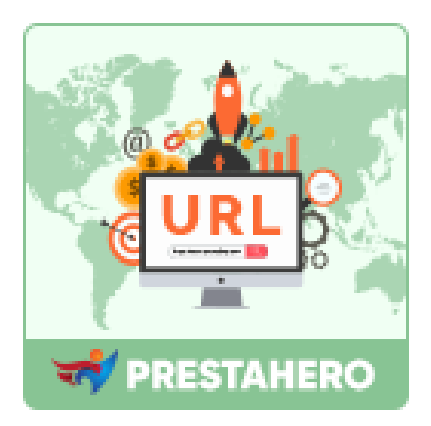

# **AWESOME URL**

# Creare URL SEO-friendly: migliore esperienza cliente e

# miglior SEO score

Un prodotto di PrestaHero

# Contenuto

| I.   | BENVENUTO                                      | 3  |
|------|------------------------------------------------|----|
| II.  | INTRODUZIONE                                   | 3  |
| III. | INSTALLAZIONE                                  | 3  |
| IV.  | IMPOSTAZIONI                                   | 4  |
| 1.   | Schema of URLs                                 | 4  |
| 2.   | Ottimizza gli elementi SEO per ogni pagina web | 6  |
| 3.   | Re-indirizzamento URL                          | 8  |
| 4.   | Controlla gli URL doppi                        | 9  |
| 5.   | Mappa del sito                                 | 10 |
| 6.   | RSS                                            | 13 |
| 7.   | Motori di ricerca                              | 15 |
| 8.   | Affiliati                                      | 16 |
| V.   | GRAZIE                                         | 18 |

#### I. BENVENUTO

Grazie per aver acquistato il nostro prodotto. Speriamo di guidarvi attraverso tutti gli aspetti dell'installazione del modulo e la configurazione del modulo all'interno di questo documento. Se avete domande che esulano dall'ambito di questa documentazione, non esitate a contattarci.

# II. INTRODUZIONE

I clienti e i motori di ricerca dovrebbero essere in grado di capire cosa c'è nella tua pagina web semplicemente guardando l'URL. Gli URL SEO-friendly aiutano i clienti a navigare nel tuo sito e rendono il tuo sito più facile da condividere con i social network. Con "**Awesome URL**", avrai tutto il necessario per creare URL SEO-friendly!

\* "*Awesome URL*" è compatibile con PrestaShop 1.7.x e PrestaShop 8.x

# III. INSTALLAZIONE

- Passare a "Moduli / Moduli e servizi", fare clic su "Carica un modulo / Seleziona file"
- Seleziona il file di modulo "ets\_awesomeurl.zip" dal computer, quindi fare clic su "Apri" per installare
- Fare clic sul pulsante "Configura" del modulo appena installato per aprire la pagina di configurazione del modulo

#### 1. Schema of URLs

Per impostazione predefinita, gli URL profondi di PrestaShop non sono informativi sia per i clienti che per i motori di ricerca: un URL come *http://www.mystore.com/product.php?id\_product=27* non aiuta i visitatori a sapere quale prodotto si trova su quella pagina. Gli URL amichevoli sono il modo per ottenerlo, ad esempio *http://www.mystore.com/2-music-players/27-ipod-nano-green*.

Dal menu principale **Awesome URL**, seleziona "**SEO e URL**" per accedere alla pagina "**SEO e URL**".

Per configurare il campo "**URL amichevole**", scorrere verso il basso la pagina "**SEO e URL**" e trovare la sezione "**Imposta URL**".

#### NOTA:

Modifica questa opzione se sai che il tuo server può supportare la riscrittura degli URL. In caso contrario, lasciarlo su "No".

Il nostro modulo **Awesome URL** offre un potente strumento di ottimizzazione degli URL che ti consente di **eliminare gli ID (numeri) e codice ISO dagli URL** per ogni pagina, ad esempio, pagine prodotti, pagine categoria, pagine CMS, pagine del brand, ecc. Potrai anche **personalizzare l'URL della pagina** per ciascun tipo di pagina del tuo negozio.

Questo modulo, inoltre, offre una funzione di reindirizzamento automatico che **reindirizza automaticamente tutti gli URL vecchi (con ID e codice ISO) in nuovi URL pertinenti (senza ID e codice ISO)** per mantenere il tuo ranking SEO e i backlink. ✓ Seleziona il tipo di reindirizzamento per l'URL:

*301 spostati definitivamente*: Restituisce il codice di stato HTTP 301, indicando l'URL principale e notificando ai motori di ricerca che questo è l'unico URL da prendere in considerazione. Consigliamo questa opzione al termine delle modifiche.

*302 spostati temporaneamente*: Restituisce il codice di stato HTTP 302, indicando l'URL principale e avvisando i motori di ricerca che l'URL principale potrebbe cambiare in seguito.

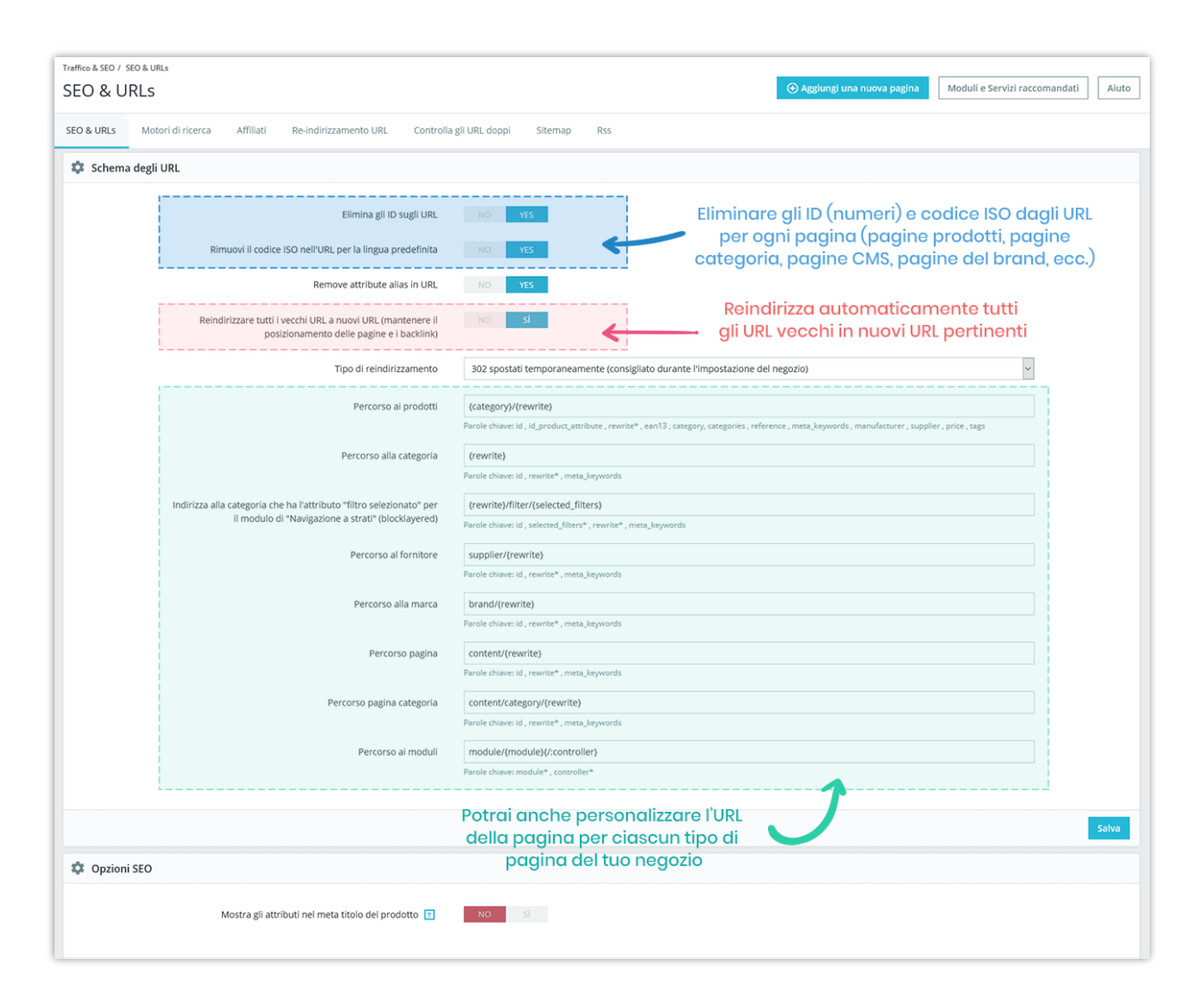

Quando sei pronto, fai clic sul pulsante "**Salva**" per terminare.

Le schermate seguenti mostrano gli URL prima e dopo la rimozione dell'ID e codice ISO:

| <ul> <li>The best is yet to come' framed x +</li> <li>← → C</li> <li>♦ https://yourstore.com/en/art/13-the-best-is-yet-to-come-framed-poster</li> <li>my store</li> <li>CLOTHES ACCESSORIES ART</li> </ul>                                                     | → □ ×<br>★ ● ♥ :<br>th our catalog Q                                                                                                    |
|----------------------------------------------------------------------------------------------------|----------------------------------------------------------------------------------------------------|
| Home / Art / The best is yet to come' Framed poster<br>THE BEST IS YET 1 COM<br>S29.0<br>Printed on rigid matt paper automoth<br>The best is yet to come 'framed x +<br>t ÷ c for https://yourstore.com/art/the-best-is-yet-<br>my store CLOTHES ACCESSORIES A | ME' FRAMED<br>surface.<br>NUOVO URL<br>-                                                                                                    |
| Home / Art / The best is yet to come' Framed poster                                                                                                    | State   State   Dension   d0x60cm      Durativ   1   1   1   1   1   1   1   1   1   1   1   1   1   1   1   1   1   1   1   1   1   1   1   1   1   1   1   1   1   1   1   1   1   1   1   1   1   1   1   1   1   1   1   1   1   1   1   1   1   1   1   1   1   1   1   1   1   1   1   1   1   1   1   1   1   1   1   1   1   1   1   1   1    1   1   1   1   1   1   1   1   1   1   1    1 |

# 2. Ottimizza gli elementi SEO per ogni pagina web

Il nostro modulo ti consente di personalizzare gli elementi SEO per una pagina web specifica, ad esempio, la pagina del prodotto, la pagina della categoria, la pagina del produttore (marchio), ecc.

| Impostazioni di base Quantità Spedizione Prezzi                                                                                                    | SEO Opzioni Moduli                                                                                                    |                                             |                                  |                                 |     |  |
|----------------------------------------------------------------------------------------------------|----------------------------------------------------------------------------------------------------|---------------------------------------------|----------------------------------|---------------------------------|-----|--|
| Ottimizzazione (SEO)                                                                                                    |                                                                                                    |                                             |                                  |                                 |     |  |
| Aumenta il tuo punteggio e come la pagina del tuo prodotto appar                                                                                                    | rirà nei risultati dei motori di ricerca.                                                                                                    |                                             |                                  |                                 |     |  |
| Ecco un'anteprima del risultato del tuo motore di ricerca, giocaci!                                                                                                    |                                                                                                    |                                             |                                  |                                 |     |  |
| Hummingbird printed t-shirt<br>http://localhosl/demo_shop/en/men/60-hummingbird-printed-t-sh                                                                                                    | hirt.html *                                                                                                    |                                             |                                  |                                 |     |  |
| Meta titolo 🕐                                                                                                    |                                                                                                    |                                             |                                  |                                 | ]   |  |
| Per avere un titolo diverso dal nome del prodotto, inseriscilo qui.                                                                                                    |                                                                                                    |                                             |                                  |                                 |     |  |
|                                                                                                    |                                                                                                    | Util                                        | lizzati 0 caratteri su 70 (racco | mandato)                        | 1   |  |
| Meta descrizione 💽                                                                                                    |                                                                                                    |                                             |                                  |                                 | i i |  |
| Per avere nelle pagine dei risultati della ricerca una descrizione di                                                                                                    | iversa da quella del riepilogo del tuo                                                                                                    | prodotto, scrivila qu                       | i.                               |                                 |     |  |
|                                                                                                    |                                                                                                    | Uniti                                       | rzati 0 caratteri su 160 (racco  | .:i                             |     |  |
| Friendly url                                                                                                    |                                                                                                    |                                             |                                  |                                 |     |  |
|                                                                                                    |                                                                                                    |                                             |                                  |                                 | i   |  |
| nummingbird-printed-t-snirt                                                                                                    |                                                                                                    |                                             | Reimposta URI                    | -                               | 1   |  |
| nummingoird-printeo-t-shirt                                                                                                    | abilitario, vai su SEO & URL                                                                                                    |                                             | Reimposta URI                    |                                 |     |  |
| Gli URL amichevoli sono attualmente abilitati. Per disa     Gli Gli URL amichevoli sono attualmente abilitati. Per disa     Pagina di reindirizzamento      Padindirizzamento      Padindirizzamento                                                                                                    | abilitario, vai su SEO & URL                                                                                                    |                                             | Reimposta URI                    |                                 |     |  |
| Pagina di reindirizzamento Reindirizzamento offine Reindirizzamento permanente auna categoria (301)                                                                                                    | abilitario, vai su SEO & URL<br>Categoria di destinazione<br>A quale categoria deve reindirizz                                                                                                    | are la pagina?                              | Reimposta URI                    |                                 |     |  |
| Commingero-printee-t-snirt  Gli URL amichevoli sono attualmente abilitati. Per disc  Pagina di reindirizzamento Reindirizzamento quando offline Reindirizzamento permanente a una categoria (301)                                                                                                    | abilitario, vai su SEO & URL<br>Categoria di destinazione<br>A quale categoria deve reindirizz<br>Se non è selezio                                                                                   | are la pagina?<br>anata alcuna categoria, v | Reimposta URI                    | Q.<br>Principale                |     |  |
| Pagina di reindirizzamento Pagina di reindirizzamente a una categoria (301)  Reindirizzamento permanente a una categoria (301)                                                                                                    | abilitario, vai su SEO & URL<br>Categoria di destinazione<br>A quale categoria deve reindirizz<br>Se non è selezio                                                                                   | are la pagina?<br>nata alcuna categoria, v  | Reimposta URI                    | Q.<br>Principale                |     |  |
| Inumningord-printed-snirt  Gli URL amichevoli sono attualmente abilitati. Per disa  Pagina di reindirizzamento Reindirizzamento quando offline Reindirizzamento permanente a una categoria (301)  Impostazioni Avanzate Consentire al motori di ricerca di mostrare questa paelna del profi                                                                                                    | abilitario, vai su SEO & URL<br>Categoria di destinazione<br>A quale categoria deve reindirizz<br>Se non è selezio<br>Iotto nei risultati di ricerca?                                                | are la pagina?<br>nata alcuna categoria, v  | Reimposta URI                    | Q<br>Principale                 |     |  |
| Consentire al motori di ricerca di mostrare questa pagina del prode Si                                                                                                    | abilitario, val su SEO & URL<br>Categoria di destinazione<br>A quale categoria deve reindirizz<br>Se non è selezio<br>lotto nei risultati di ricerca?                                                | are la pagina?<br>nata alcuna categoria, v  | Reimposta URI                    | Q<br>Yrincipale                 |     |  |
| Informingoro-printee-t-snirt  Gil URL amichevoli sono attualmente abilitati. Per disc  Pagina di reindirizzamento Reindirizzamento quando offline Reindirizzamento permanente a una categoria (301)  Mingostazioni Avanzate Consentire al motori di ricerca di mostrare questa pagina del prode Si Impostari di ricerca duvabhem casulta i collegament cu questo for                                                                                                    | abilitario, vai su SEO & URL<br>Categoria di destinazione<br>A quale categoria deve reindirizz<br>Se non è selezio<br>iotto nei risultati di ricerca?                                                | are la pagina?<br>nata alcuna categoria, v  | rerrà utilizzata la Categoria I  | Q<br>Principale<br>it v         |     |  |
| Immmingoro-printee-t-snirt  Gil URL amichevoli sono attualmente abilitati. Per disa  Pagina di reindirizzamento Reindirizzamento quando offline Reindirizzamento permanente a una categoria (301)  Impostazioni Avanzate Consentire ai motori di ricerca di mostrare questa pagina del prodi Si Imotori di ricerca dovrebbero seguire i collegamenti su questo Pro Si Imotori di ricerca dovrebbero seguire i collegamenti su questo Pro Si                                                                                                    | abilitario, vai su SEO & URL<br>Categoria di destinazione<br>A quale categoria deve reindirizz<br>Se non è selezio<br>lotto nei risultati di ricerca?                                                | are la pagina?<br>nata alcuna categoria, v  | rerrà utilizzata la Categoria I  | Q<br>Principale                 |     |  |
| Imminingord-printed-snirt  Gli URL amichevoli sono attualmente abilitati. Per disa  Pagina di reindirizzamento Reindirizzamento quando offline Reindirizzamento permanente a una categoria (301)  Reindirizzamento permanente a una categoria (301)  Impostazioni Avanzate Consentire al motori di ricerca di mostrare questa pagina del prodi SI Imotori di ricerca dovrebbero seguire i collegamenti su questo Pro SI Imotori di ricerca dovrebbero seguire i collegamenti su questo Pro SI Imotori di ricerca dovrebbe | abilitario, vai su SEO & URL<br>Categoria di destinazione<br>A quale categoria deve reindirizz<br>Se non è selezio<br>lotto nei risultati di ricerca?                                                | are la pagina?<br>nata alcuna categoria, v  | rerrà utilizzata la Categoria I  | Q<br>Principale<br>it v         |     |  |
| Imminingord-printed-shirt  Gli URL amichevoli sono attualmente abilitati. Per disa  Pagina di reindirizzamento  Reindirizzamento quando offline  Reindirizzamento permanente a una categoria (301)  Reindirizzamento permanente a una categoria (301)  Impostazioni Avanzate  Consentire al motori di ricerca di mostrare questa pagina del prodi SI Imotori di ricerca dovrebbero seguire i collegamenti su questo Pro SI Imotori di ricerca dovrebbero seguire i collegamenti su questo Pro SI Imotori di ricerca dovre | abilitario, vai su SEO & URL<br>Categoria di destinazione<br>A quale categoria deve reindirizz<br>Se non è selezio<br>lotto nel risultati di ricerca?                                                | are la pagina?<br>mata alcuna categoria, v  | rerrà utilizzata la Categoria I  | Q<br>Principale<br>it v         |     |  |
| Imminingard-printee-1-snirt         Imminingard-printee-1-snirt         Image: State of the state of the state of the                                                                                   | abilitario, vai su SEO & URL<br>Categoria di destinazione<br>A quale categoria deve reindirizz<br>Se non è selezio<br>lotto nei risultati di ricerca?                                                | are la pagina?<br>neta alcune categoria, v  | rerrà utilizzata la Categoria I  | Q<br>Principale<br>it v<br>it v |     |  |
| Inumningoro-printee-t-snirt  Gil URL amichevoli sono attualmente abilitati. Per disa  Pagina di reindirizzamento Pagina di reindirizzamento Pagina di reind | abilitario, val su SEO & URL<br>Categoria di destinazione<br>A quale categoria deve reindirizz<br>Se non è selesio<br>lotto nel risultati di ricerca?                                                | are la pagina?<br>nata alcuna categoria, v  | rerrà utilizzata la Categoria I  | Q<br>Principale<br>It v         |     |  |
| Inumningoro-printee-t-snirt  Gil URL amichevoli sono attualmente abilitati. Per disa  Pagina di reindirizzamento Pagina di reindirizzamento Pagina di Pagina Pagina di reindirizzamento Pagina di reindirizzamento Pagina di reindirizzament | abilitario, val su SEO & URL<br>Categoria di destinazione<br>A quale categoria deve reindirizz<br>Se non è selesio<br>lotto nel risultati di ricerca?                                                | are la pagina?<br>Inata alcuna categoria, v | rerrà utilizzata la Categoria I  | Q<br>Principale<br>it v<br>it v |     |  |
| Inumningaird-printee-t-snirt  Gil URL amichevoli sono attualmente abilitati. Per disa  Pagina di reindirizzamento  Reindirizzamento quando offline Reindirizzamento permanente a una categoria (301)  Reindirizzamento permanente a una categoria (301)  Reindirizzamento permanente a una categoria (301)  Impostazioni Avanzate Consentire al motori di ricerca di mostrare questa pagina del prode Si  Imotori di ricerca dovrebbero seguire i collegamenti su questo Pro Si No  Meta robot avanzati Impostazioni avanzete dei meto robot per questa pagino URL canonico Intips://demoi.ets-demos.com/seo/men/hummingbird-printed-t-4                                                                                                    | abilitario, vai su SEO & URL<br>Categoria di destinazione<br>A quale categoria deve reindirizz<br>Se non è selesio<br>lotto nel risultati di ricerca?                                                | are la pagina?<br>nata alcuna categoria, v  | rerrà utilizzata la Categoria I  | Q<br>Principale<br>it v<br>it v |     |  |
| Imminingoird-printed-shirit  Gil URL amichevoli sono attualmente abilitati. Per disa  Pagina di reindirizzamento Reindirizzamento quando offline Reindirizzamento quando offline Reindirizzamento permanente a una categoria (301)  Impostazioni Avanzate Consentire al motori di ricerca di mostrare questa pagina del prodi SI Imotori di ricerca dovrebbero seguire i collegamenti su questo Pro SI Imotori di ricerca dovrebbero seguire i collegamenti su questo Pro SI Imotori di ricerca dovrebbero seguire i collegamenti su questo Pro SI No Meta robot avanzati Impostazioni avanzate RIL canonico http://demo1.ets-demos.com/seo/men/hummingbird-printed-t-1 URL canonico a di dovrebbe puntare questa pagina Lascare vuoto il collegamento                                                                                                    | abilitario, vai su SEO & URL Categoria di destinazione A quale categoria deve reindirizz Se non è selezio lotto nel risultati di ricerca? odotto? shirt emo predginito alla pagina corrente. Anche F | are la pagina?<br>Inata alcuna categoria, v | rerrà utilizzata la Categoria I  | Q<br>Principale<br>it ∨<br>it ∨ |     |  |

**•** URL CANONICO:

| C      C     Mage: Constant us     Market Automage: Constant us     Market Automage: Constant Us     Market Automage: Constant Us     Market Automage: Consta                   | G Hummingbird printed t-shirt × +                                                                                                    | - 🗆 X                                                                                                    |
|----------------------------------------------------------------------------------------------------|----------------------------------------------------------------------------------------------------|----------------------------------------------------------------------------------------------------|
| Contacts Listel* Currency:USD 5* Listel in Currency:USD 5* Listel in Currenc                               | ← → C ③ https://demo1.ets-demos.com/seo/men/h                                                                                                    | ummingbird-printed-t-shirt?parameter=xxxx 📀 🔅 🕲 🗄                                                                                                    |
| Ing store LOTHES     Home / Cothes / Men / Humminglord printed test     Ing store     Ing store     Ing store     Ing store     Ing store     Ing store     Ing store     Ing store     Ing store     Ing store     Ing store     Ing store     Ing store     Ing store     Ing store     Ing store        Ing store <th>Contact us</th> <th>E glish ▼ Currency: USD \$ ▼ 😩 Sign in 🍹 Cart (0)</th>                                                                                                    | Contact us                                                                                                    | E glish ▼ Currency: USD \$ ▼ 😩 Sign in 🍹 Cart (0)                                                                                                    |
| Index Index   Set URL di una pagina ha parametri diversi, l'una conscionation de la conscionation de la conscience de la conscience de                                                     | my store CLOTHES                                                                                                    | Search our catalog Q                                                                                                    |
| Home / Clothes / Men / Hummingbid printed tshift     Image: Control     Image: Control           Image: Control                                                                                                    |                                                                                                    | Se l'URL di una pagina ha parametri diversi,                                                                                                    |
| Per tutti gi URL di questa pagina     Susse     Susse     Sus                | Home / Clothes / Men / Hummingbird pr                                                                                                    | inted t-shirt l'URL canonico verrà visualizzato lo stesso                                                                                                    |
| <pre>Start<br/>Fundamental for the fundamental for the fundamental for</pre> |                                                                                                    | per tutti gli URL di questa pagina                                                                                                    |
| Image: Constant Service Network Weiner Weiner Weiner Application       Restant Restant                                                   |                                                                                                    | \$23.90                                                                                                    |
| Size<br>5<br>C<br>C<br>C<br>C<br>C<br>C<br>C<br>C<br>C<br>C<br>C<br>C<br>C                                                                                                    |                                                                                                    | Hummingbird printed t-shirt Regular fit, round neckline, short sleeves. Made of extra<br>long staple pima cotton. et iusto odio dignissimos ducimus qui bla                                                      |
| Source Server Server (second context)     Server (second context)     Server (                   |                                                                                                    | Size                                                                                                    |
| <pre>Compute Linking Compute Linking Compute L</pre>     |                                                                                                    | S 🕶                                                                                                    |
| Remement       Console       Sources       Network       Performance       Memory       Application       Sources       Network       Sources       Network       Sources       Network       Sources       Network       Network       Networ                                                                                                    |                                                                                                    | L'URL canonico aiuta Googlebot<br>a evitare di dedicare tempo alla                                                                                                    |
| Concel Sources Network Performance Memory Application Security Lighthouse Concel Analy (1997) Cheads (1997) (meta charset="utf-8"> (meta charset="utf-8"> (inter charset="utf-8"> (inter charset="utf-8") (inter charset="utf-8")<                                                                                                    | N II I A                                                                                                    | scansione di pagine duplicate                                                                                                    |
| <pre>Voccessity compared by our Event listeners &gt;&gt;</pre>                                                                                                    | 🕱 🔂 🛛 Elements Console Sources Network Performance Memory                                                                                                    | Application Security Lighthouse                                                                                                    |
| <pre>index charset="utf-8"&gt;</pre>                                                                                                    | <pre><loctype html=""> </loctype></pre>                                                                                                    |                                                                                                    |
| <pre></pre>                                                                                                    | <meta charset="utf-8"/>                                                                                                    | tyle (                                                                                                    |
| <pre>script type text/sector type text/sector type text/</pre>      | <pre><meta canonical"="" content="ie=&lt;br&gt;L &lt;link rel=" href="https://demo1.ets-d&lt;br&gt;&lt;title&gt;Hummingbird printed t-shirt&lt;/title&gt;&lt;/pre&gt;&lt;/th&gt;&lt;th&gt;&lt;pre&gt;pdge" http-equiv="x-ua-compatible"/><br/>emos.com/seo/men/hummingbird-printed-t-shirt == \$0<br/>ing: inherit;</pre>                                                                                                    |                                                                                                    |
| <pre>climin description content - thumsingbird printed t-shirtEnterprisequar fit,</pre>                                                                                                    | <pre>&gt;&gt;&gt;&gt;&gt;&gt;&gt;&gt;&gt;&gt;&gt;&gt;&gt;&gt;&gt;&gt;&gt;&gt;&gt;&gt;&gt;&gt;&gt;&gt;&gt;&gt;&gt;&gt;&gt;&gt;&gt;&gt;&gt;&gt;&gt;</pre>                                                                                                    | tink ( user agent stylesheet<br>display: none;                                                                                                    |
| <pre>(1 End Facebook Pixel Code&gt; (meta name-'keryourds' content'-Humangpird printed t-shirtEmpspipegular fit, odio dignissions ducinus qui bla () (meta name-'keryourds' content&gt; () (meta name-'keryourds' content&gt; () (meta name-'keryourds' content&gt; () () () () () () () () () () () () ()</pre>                                                                                                    | <pre>&gt;&gt;&gt;&gt;&gt;&gt;&gt;&gt;&gt;&gt;&gt;&gt;&gt;&gt;&gt;&gt;&gt;&gt;&gt;&gt;&gt;&gt;&gt;&gt;&gt;&gt;&gt;&gt;&gt;&gt;&gt;&gt;&gt;&gt;&gt;</pre>                                                                                                    |                                                                                                    |
| dois definisions qui bla         (meta name-"keywords" content>         (meta name-"keywords" content>         (meta name-"keywords" content>         (meta name-"keywords" content>         (meta name-"keywords" content>         (meta name-"keywords" content>         (meta name-"keywords" content>         (meta name-"keywords" content>         (meta name-"keywords" content>         (meta name-"keywords" content>         (meta name-"keywords")         (meta name-"keywords")         (meta namea name-"keywords")                                                                                                    | End Facebook Pixel Code<br><meta content="Hummingbird printed t-shirt R&lt;/p&gt;&lt;/td&gt;&lt;td&gt;Impostazioni Avanzate&lt;br&gt;legular fit, Consentire ai motori di ricerca di mostrare questa pagina del prodotto nei risultati di ricerca?&lt;/td&gt;&lt;/tr&gt;&lt;tr&gt;&lt;td&gt;The set of the set of th&lt;/td&gt;&lt;td&gt;odio dignissimos ducimus qui bla&lt;br&gt;" name="description"/> | Si                                                                                                    |
| Puoi personalizzare l'URL<br>canonico per specificare l'URL<br>da mostrare nei risultati di ricerca URL canonico Hutarobot avanzati Instantico Hutarobot avanzate dei meta rabet per questa pagina URL canonico Hutps://demoi.ets-demos.com/seo/men/hummingbird-printed-t-shirt URL canonico Hutps://demoi.ets-demos.com/seo/men/hummingbird-printed-t-shirt URL canonico Hutps://demoi.ets-demos.com/seo/men/hummingbird-printed-t-shirt URL canonico Hutps://demoi.ets-demos.com/seo/men/hummingbird-printed-t-shirt                                                                                                    | (meta name" keywords content)                                                                                                    | I motori di ricerca dovrebbero seguire i collegamenti su questo Prodotto?                                                                                                    |
| Puoi personalizzare l'URL<br>canonico per specificare l'URL<br>da mostrare nei risultati di ricerca<br>URL canonico<br>Https://demoi.ets-demos.com/seo/men/hummingbird-printed-t-shirt                                                                                                    | tml head link                                                                                                    | O Si                                                                                                    |
| And a mostrare nei risultati di ricerca URL canonico URL canonico URL            | Duci porconalizzara III IDI                                                                                                    | NU Mate school to consti                                                                                                    |
| da mostrare nei risultati di ricerca URL canonico URL canonico URL can           |                                                                                                    | mera robor avarizati                                                                                                    |
| URL canonico<br>URL canonico<br>https://demoi.ets-demos.com/seo/men/hummingbird-printed-t-shirt<br>LIVE canotico o avi donable autores events espen. Lacoter wito il collegements predificite ello pagita correcte. Anche Entertamato conorio (apetava in una surda                                                                                                    | de mestrere pei vieultati di vienne                                                                                                    | Impostazioni avanzate dei meta robot per questa pagino                                                                                                    |
| https://demo1.ets-demos.com/seo/men/hummingbird-printed-t-shirt<br>LTUIt consolic o av downhèr avenare avena pogine, lactore unite il collegemento preditante alla pogina corrente. Anche linterdamisto consolico (aperturo in una naved<br>schedo del browser) è supportato.                                                                                                    | da mostrare nel risultati di ricerca                                                                                                    | URL canonico                                                                                                    |
| LTUBL cononico o cui dovrebbe puntare questa pogina. Lasciare vuoto il collegamento predefinito alla pogina corrente. Anche l'Interdominio canonico (apertura in una nuova<br>scheda del braviser) è supportato.                                                                                                    |                                                                                                    | https://demo1.ets-demos.com/seo/men/hummingbird-printed-t-shirt                                                                                                    |
|                                                                                                    |                                                                                                    | L'URL canonico o cui dovrebbe puntare guesta pogina. Lasciare vuoto il collegiamento predefinito alla pagina corrente. Anche l'interdaminio cononico (apertura in una nuova<br>scheda del branser) è supportato. |

#### 3. Re-indirizzamento URL

Il reindirizzamento URL (noto anche come inoltro URL) è una tecnica utilizzata per reindirizzare i visitatori del tuo dominio a un URL diverso. Puoi inoltrare il tuo nome di dominio a qualsiasi sito Web, pagina Web, ecc. disponibile online.

Awesome URL ti permette di creare re-indirizzamenti URL personalizzati con reindirizzamenti 301, 302 & 303 per ottimizzare i tuoi URL.

|            | Abilitato        | sì no          | Abilita funzion                             | alità di reindirizzamento URI                                                                                                    | L              |
|------------|------------------|----------------|---------------------------------------------|----------------------------------------------------------------------------------------------------|----------------|
|            |                  |                |                                             |                                                                                                    | AGGIUNGI NUOVO |
| NDIRIZZA G | LI URL           |                |                                             |                                                                                                    | <b>0</b> 2 >_  |
| ID         | Reindirizza nome | URL sorgente   | URL di distinazione                         | Tipo di reindirizzamento                                                                                                    | Attivo         |
|            |                  | AGGIUNGI NUOVO |                                             |                                                                                                    |                |
|            |                  | Reindirizza r  | ome (facoltativo)                           |                                                                                                    |                |
|            |                  |                | * URL sorgente http://localhost/prestashop  | 5_1.7/                                                                                                    |                |
|            |                  | * U            | RL di distinazione                          |                                                                                                    |                |
|            |                  | Tipo di        | reindirizzamento 301 spostati definitivamen | te (consigliato una volta in live)                                                                                                    | -              |
|            |                  |                | Attivo Sì NO                                | Sol sposad beindvariente (consignato una voita in rive)<br>302 spostat temporanemte (consigliato durante l'impostazione del negozio<br>202 spostat temporanemte (consigliato durante for a constructione del negozio<br>202 spostat temporanemte (consigliato durante for a constructione del negozio<br>202 spostat temporanemte (constructione del negozio<br>202 spostat temporanemte (constructione del negozio<br>202 spostat temporanemte (constructione del negozio<br>202 spostat temporanemte (constructione del negozio<br>202 spostat temporanemte (constructione del negozio<br>202 spostat temporanemte (constructione del negozio<br>202 spostat tempo | (0             |
|            |                  | Annulla        |                                             | aus ivon collegati alle risorse appena Caricàte (Solo per utenti esperti)                                                                                                    | Salv           |

## 4. Controlla gli URL doppi

**Awesome URL** permette di **controllare e rilevare tutti gli URL doppi** sul sito al fine di evitare penali dai motori di ricerca. Dai risultati della ricerca sarà possibile decidere in che modo risolvere questi URL doppi e migliorare così il proprio score SEO.

| O & URLS        | Motori di ricerca Attiliati           |                       | Contraction of the second second |                                                                                                  |      |                     |
|-----------------|---------------------------------------|-----------------------|----------------------------------|--------------------------------------------------------------------------------------------------|------|---------------------|
|                 |                                       | Re-Indirizzamento URL | Controlla gli URL doppi          |                                                                                                  |      |                     |
| RODOTTI         |                                       |                       |                                  |                                                                                                  |      |                     |
|                 | Riscrivi link                         | Linguaggio            | Link totale duplicato            | Nome                                                                                             |      |                     |
|                 | today-is-a-good-day-framed-poster     | eu                    | 2                                | The adventure begins Framed poster<br>Today is a good day Framed poster                          |      | 🗨 Visualizza        |
| 1               | the-best-is-yet-to-come-framed-poster | ca                    | 2                                | The best is yet to come' Framed poster<br>The adventure begins Framed poster                     |      | (Q Visualizza       |
|                 | hummingbird-printed-t-shirt           | fr                    | 3                                | T-shirt imprimé colibri<br>Hummingbird printed sweater<br>The best is yet to come' Framed poster |      | Q Visualizza        |
|                 | hummingbird-printed-t-shirt           | gl                    | 2                                | Hummingbird printed t-shirt<br>Hummingbird printed sweater                                       |      | <b>€</b> Visualizza |
| ATEGORIE DI PRO | DOTTO                                 |                       |                                  |                                                                                                  |      |                     |
|                 | Riscrivi link                         | Linguaggio            |                                  | Link totale duplicato                                                                            | Nome |                     |
| Ottim           | ol Nessun duplicato trovato           |                       |                                  |                                                                                                  |      |                     |
|                 |                                       |                       |                                  |                                                                                                  |      |                     |
|                 |                                       |                       |                                  |                                                                                                  |      |                     |
| MS (PAGINE)     |                                       |                       |                                  |                                                                                                  |      |                     |
|                 | Riscrivi link                         | Linguaggio            |                                  | Link totale duplicato                                                                            | Nome |                     |
|                 | - 1 Marca - Alas Paras                |                       |                                  |                                                                                                  |      |                     |
| <b>U</b> Ottim  | io: Nessun duplicato trovato          |                       |                                  |                                                                                                  |      |                     |
|                 |                                       |                       |                                  |                                                                                                  |      |                     |
| ATEGORIE DI CMS | ;                                     |                       |                                  |                                                                                                  |      |                     |
|                 | Riscrivi link                         | Linguaggio            |                                  | Link totale duplicato                                                                            | Nome |                     |
|                 |                                       |                       |                                  |                                                                                                  |      |                     |
|                 | io: Nessun duplicato trovato          |                       |                                  |                                                                                                  |      |                     |
|                 |                                       |                       |                                  |                                                                                                  |      |                     |
| TRE PAGINE      |                                       |                       |                                  |                                                                                                  |      |                     |
|                 | Riscrivi link                         | Linguaggio            |                                  | Link totale duplicato                                                                            | Nome |                     |
|                 |                                       |                       |                                  |                                                                                                  |      |                     |

#### 5. Mappa del sito

Una mappa del sito è un modo di organizzare un sito Web, identificando gli URL e i dati in ciascuna sezione. La mappa del sito può essere inviata a Google, Bing e altri motori di ricerca per aiutarli a scansionare meglio il tuo sito Web e consentire ai visitatori del sito di navigare facilmente sul tuo sito.

Il modulo **Awesome URL** offre una mappa del sito dinamica, con paginazione, in grado di elaborare mappe del sito di grandi dimensioni senza bisogno di generare grandi file XML delle mappe del sito usando cronjob. Fornisce anche mappa del sito per ogni lingua se il tuo sito web ha una modalità multilingue. Puoi personalizzare le impostazioni della mappa del sito per soddisfare le tue esigenze.

| O & URLs Motori di ricerca Re-indirizzamento URL Cor                                                                                                    | ntrolla gli URL doppi                                                                                                    | Mappa del sito                                                                                                    | RSS                                     | :                                                                                                |  |  |  |
|----------------------------------------------------------------------------------------------------|----------------------------------------------------------------------------------------------------|----------------------------------------------------------------------------------------------------|-----------------------------------------|--------------------------------------------------------------------------------------------------|--|--|--|
| Impostazioni della mappa del sito                                                                                                    |                                                                                                    |                                                                                                    |                                         |                                                                                                  |  |  |  |
| Abilita mappa del sito                                                                                                    | Sì                                                                                                    |                                                                                                    |                                         |                                                                                                  |  |  |  |
| Mappa del sito principale                                                                                                    | http://localhost/prestash<br>Questa è una sitemap dino                                                                                                    | op_8.1.6/sitemap.xml<br>amica contenente sub siter                                                                                                    | nap per                                 | tutte le pagine, invia questa sitemap a Google e agli altri motori di ricerca (Bing. Baidu, ecc) |  |  |  |
| Mappa del sito per lingua                                                                                                    | http://acalhost/prest     http://acalhost/prest     http://acalhost/prest     http://acalhost/prest     http://acalhost/prest     http://acalhost/prest     http://acalhost/prest     http://acalhost/prest     http://acalhost/prest     http://acalhost/prest     http://acalhost/prest     http://acalhost/prest     http://acalhost/prest | ashop_8.1.6/en/sitemap.<br>ashop_8.1.6/en/sitemap.x<br>ashop_8.1.6/e/sitemap.x<br>ashop_8.1.6/e/sitemap.x<br>ashop_8.1.6/e/sitemap.x<br>ashop_8.1.6/e/sitemap.x<br>ashop_8.1.6/e/sitemap.x<br>ashop_8.1.6/e/sitemap.x<br>ashop_8.1.6/e/sitemap.x<br>ashop_8.1.6/e/sitemap.x | cmi<br>mi<br>mi<br>mi<br>mi<br>mi<br>mi |                                                                                                  |  |  |  |
| Priorità / Frequenza di modifica                                                                                                    | Prodotti                                                                                                    | 0.9                                                                                                    | ~                                       | Settimanalmente v                                                                                |  |  |  |
|                                                                                                    | Categorie                                                                                                    | 0.8                                                                                                    | ~                                       | Settimanalmente v                                                                                |  |  |  |
|                                                                                                    | CMS                                                                                                    | 0.1                                                                                                    | ~                                       | Settimanalmente v                                                                                |  |  |  |
|                                                                                                    | Categorie di CMS                                                                                                    | 0.1                                                                                                    | ~                                       | Settimanalmente v                                                                                |  |  |  |
|                                                                                                    | Fornitori                                                                                                    | 0.1                                                                                                    | ~                                       | Settimanalmente v                                                                                |  |  |  |
|                                                                                                    | Marchi (produttori)                                                                                                    | 0.1                                                                                                    | ~                                       | Settimanalmente 🗸                                                                                |  |  |  |
| Pagine da includere in mappa del sito                                                                                                    | Altre pagine All Prodotti Categorie CMS Categorie di CMS Categorie di CMS Fornitori Categorie di cMS                                                                                                    | 0.1                                                                                                    | ~                                       | Settimanalmente v                                                                                |  |  |  |
|                                                                                                    | Altre pagine                                                                                                    |                                                                                                    |                                         |                                                                                                  |  |  |  |
| Numero prodotto per pagina nella paginazione<br>della mappa del sito                                                                                                    | 250<br>Lasciare vuoto se si deside                                                                                                    | tra includere tutti i prodott                                                                                                    | in un'u                                 | nica mappa del sito (sconsigliato per cataloghi molto ampi)                                      |  |  |  |
| Invia automaticamente le mappe dei siti a                                                                                                    | Google Search Conso                                                                                                    | ole (Cronjob)                                                                                                    |                                         |                                                                                                  |  |  |  |
| <ul> <li>Alcune note importanti prima di impostare Cronjob:         <ul> <li>La frequenza del Conjob dovrebbe essare almeno due volte al mese, la frequenza consigliata è una volta alla settimana.</li> <li>Corne impostare un conjob di deverso as sconda del server. Se utilizzi un hosting cPanel, guarda questo video per ulteriori riferimenti: https://www.youtube.com/watch?v=bmBjg1nD5yA</li> <li>Puoi anche contattare il tuo provider di hosting per chiedere supporto sulla configurazione del eronjob</li> </ul> </li> <li>Imposta un cronjob come di seguito sul tuo server per inviare automaticamente la mappa del sito a Google Search Console (utilizzando il metodo ping).</li> <li>0 0 * 0 Ciphp/php Ciwampó4lwww/perstanbog.8.1.6/modules/ets_maxeomeu/kronjob.php secure=VM4eGGCPmPGR</li> </ul> <li>Esegui manualmente il conjob facendo clic sul pulsante in basso         <ul> <li>Esegui conjob manualmente</li> <li>Token sicuro per eseguire cronjob</li> <li>NM4eGGCPmPGR</li> <li>Aggiornamento</li> </ul> </li> |                                                                                                    |                                                                                                    |                                         |                                                                                                  |  |  |  |
| Paimporta manna del sito                                                                                                    |                                                                                                    |                                                                                                    |                                         |                                                                                                  |  |  |  |
| Reimposta mappa dei sito                                                                                                    |                                                                                                    |                                                                                                    |                                         | Salv                                                                                             |  |  |  |

Il nostro modulo ti consente inoltre di utilizzare cronjob per inviare automaticamente le mappe dei siti generate a Google Search Console. Segui le istruzioni seguenti per installare cronjob sul tuo server:

**Nota:** Questa guida presuppone che tu abbia già creato una sitemap utilizzando il modulo Awesome URL e che tu abbia un account Google Search Console.

#### Passaggio 1: Ottenere l'URL della Sitemap

- 1. Vai su **Awesome URL** > **Sitemap**.
- 2. Copia l'URL della sitemap principale.

## Passaggio 2: Copia il comando cronjob

Copia il comando fornito dal modulo Awesome URL. Per esempio:

0 0 \* \* 0 /usr/bin/php /yourdomain.com/demoawesome/modules/ets\_awesomeurl/cronjob.php secure=wjqdLCEErbTO

## Passaggio 3: Aggiungere cronjob

- Accedi al pannello di controllo del tuo hosting.
- Individua la sezione **Cronjob** o **Attività pianificate**.
- Crea un nuovo cronjob.
- Seleziona la frequenza con cui desideri inviare la sitemap (ad esempio, giornaliera, settimanale).
- Incolla il comando cronjob creato nel passaggio 2 nel campo del comando.
- Salva il cronjob.

Un esempio sulla mappa del sito generata dal modulo **Awesome URL**:

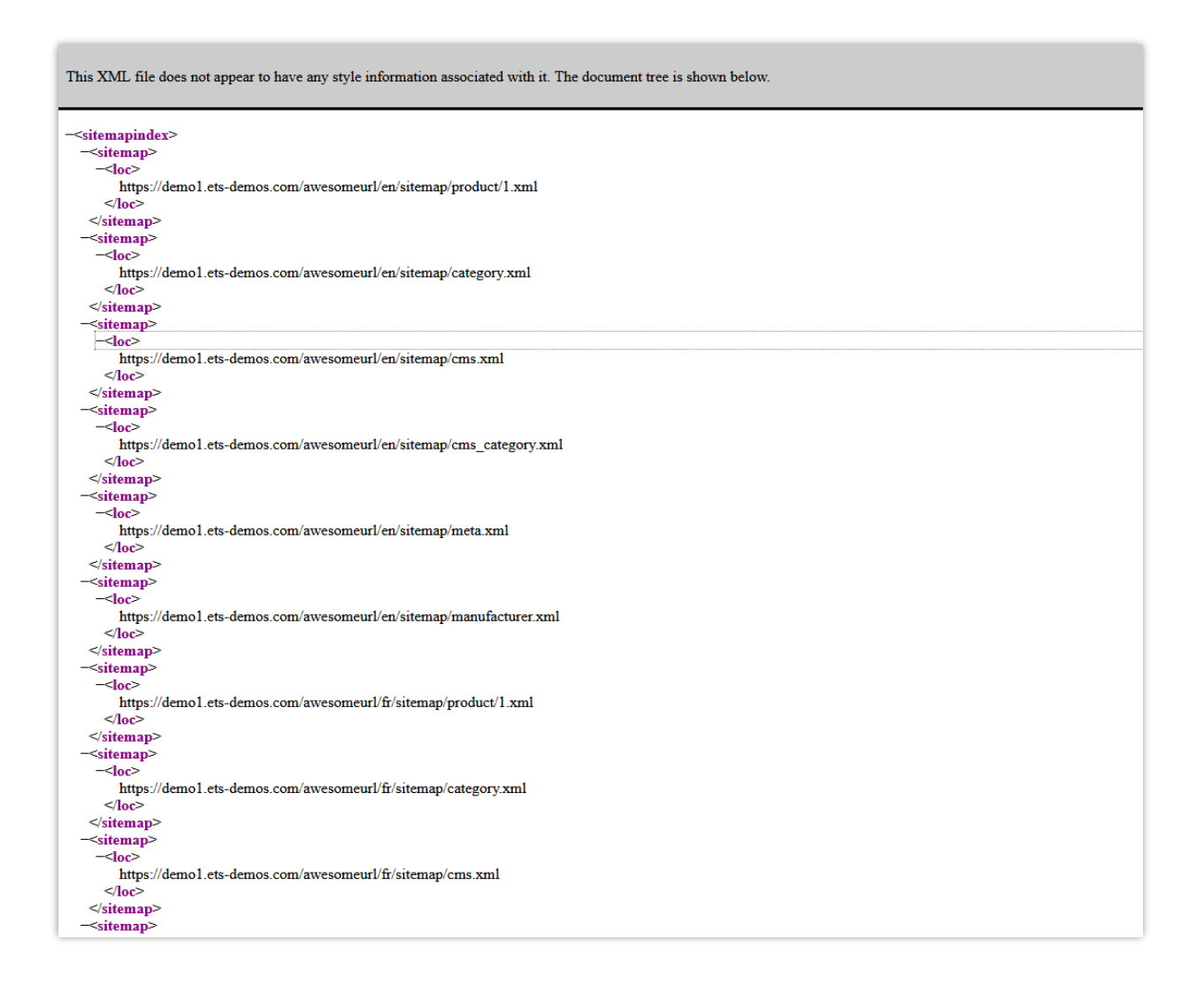

#### 6. RSS

È comprensibile se si desidera consentire ai propri clienti di creare il proprio feed online pieno di aggiornamenti personalizzati dai propri siti Web. **Awesome URL** è integrato con la funzione RSS per aiutarti a soddisfare le tue esigenze del cliente.

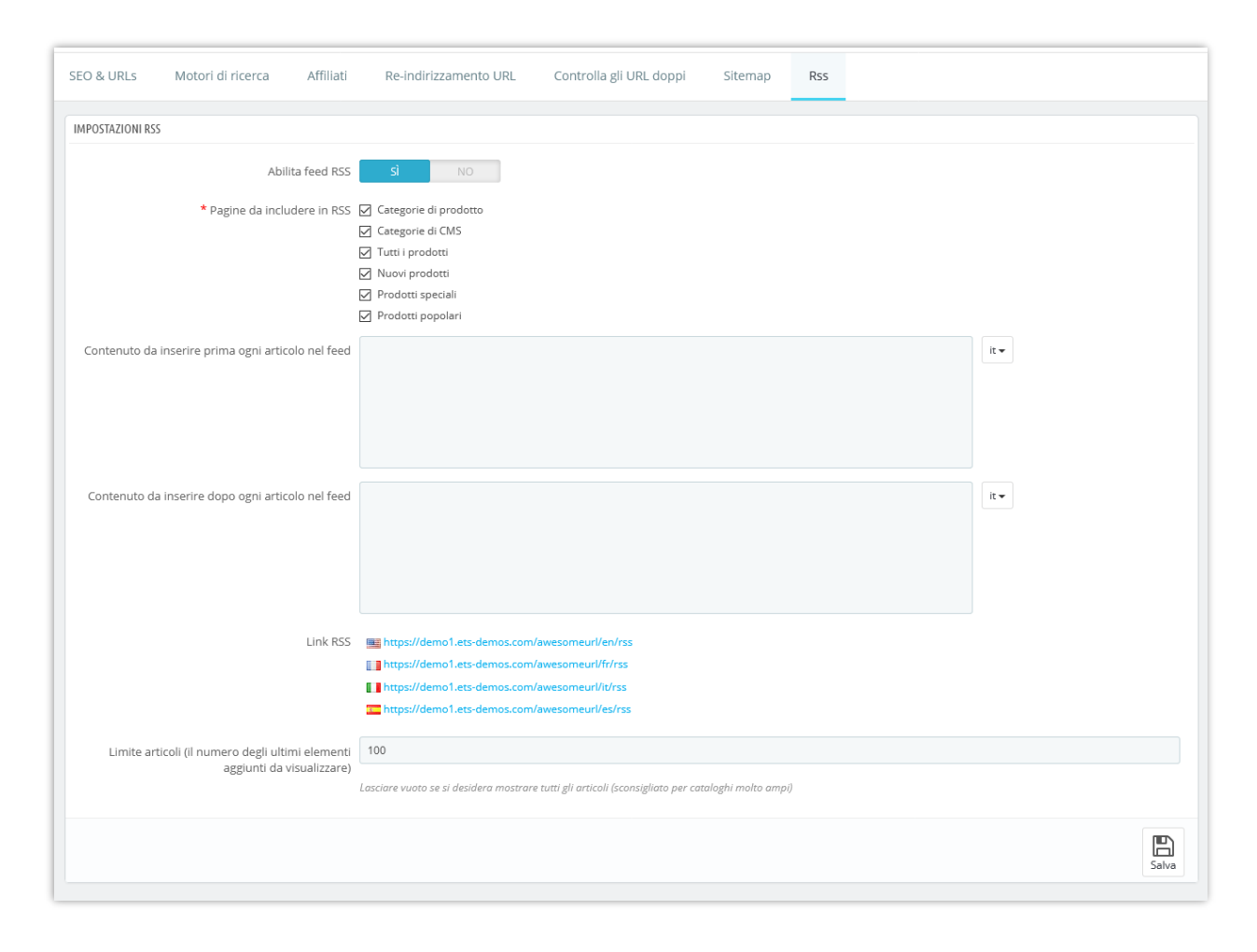

Di seguito è riportato un esempio di feed RSS generato dal modulo Awesome URL:

|                                | Cerca nel catalogo Q |
|--------------------------------|----------------------|
|                                |                      |
| RSS                            |                      |
| Elanca dai prodotti presentato |                      |
|                                |                      |
|                                | <u>N</u>             |
|                                | <u></u>              |
| Prodotti speciali              | <u>N</u>             |
| Prodotti popolari              | <u>N</u>             |
| Categorie di prodotto          |                      |
| Clothes                        | <b>a</b>             |
| Accessori                      | <b>N</b>             |
| Art                            | <b>N</b>             |
| Men                            | <u>ه</u>             |
| Stationery                     | <u>ه</u>             |
| Women                          | <u>ه</u>             |
| Home Accessories               | <u>ه</u>             |
| Pagine                         |                      |
| Delivery                       | <b>N</b>             |
| Legal Notice                   | <u>ه</u>             |
| Terms and conditions of use    | <u>ه</u>             |
| About us                       | <u>ه</u>             |
| Conurs no mont                 |                      |

## 7. Motori di ricerca

Molti dei tuoi visitatori verranno dai motori di ricerca. Per sapere cosa stavano cercando e come migliorare il tuo negozio per le loro query di ricerca, devi conoscere le loro query.

Questa pagina presenta una tabella di tutti i motori di ricerca supportati dal tuo sito Web PrestaShop, il che significa che PrestaShop è in grado di riconoscerlo ed estrarre la query utilizzata dal visitatore da quel determinato motore di ricerca per trovare il tuo negozio.

| Traffico & S | seo / M<br>ori di | lotori di ricerca             | Agglungi nuovo motore di rice               | rca Moduli Raccomandati Aiuto |
|--------------|-------------------|-------------------------------|---------------------------------------------|-------------------------------|
| SEO & U      | RLs               | Motori di ricerca Affiliati R | -indirizzamento URL Controlla gli URL doppi |                               |
| MOTORI       | DI RICERCA        | 38                            |                                             | 0 2 2 3                       |
|              | ID 🗸 🔺            | Server 🔽 🔺                    | Variabile GET 💌                             |                               |
| -            |                   |                               |                                             | Q Ricerca                     |
|              | 1                 | google                        | q                                           | 🖋 modificare 🔻                |
|              | 2                 | aol                           | q                                           | 🖋 modificare 🛛 🔻              |
|              | 3                 | yandex                        | text                                        | 🖋 modificare 💌                |
|              | 4                 | ask.com                       | q                                           | 🖋 modificare 🔍 💌              |
|              | 5                 | nhl.com                       | q                                           | 🖋 modificare 🔍 💌              |
|              | 6                 | yahoo                         | p                                           | 🖋 modificare 🔍                |
|              | 7                 | baidu                         | wd                                          | 🖋 modificare 🔍                |
|              | 8                 | lycos                         | query                                       | 🖋 modificare 🛛 🔻              |
|              | 9                 | exalead                       | q                                           | 🖋 modificare 🔍 💌              |
|              | 10                | search.live                   | q                                           | 🖋 modificare 🔍 💌              |
|              | 11                | voila                         | rdata                                       | 🖋 modificare 🔍 💌              |
|              | 12                | altavista                     | q                                           | 🖋 modificare 🔍 💌              |
|              | 13                | bing                          | q                                           | 🖋 modificare 🔍 💌              |
|              | 14                | daum                          | q                                           | 🖋 modificare 🔍                |
|              | 15                | eniro                         | search_word                                 | 🖋 modificare 🛛 🔻              |
|              | 16                | naver                         | query                                       | 🖋 modificare 🔍                |
|              | 17                | msn                           | q                                           | 🖋 modificare 🔍                |
|              | 18                | netscape                      | query                                       | 🖋 modificare 🔍                |
|              | 19                | cnn                           | query                                       | 🖋 modificare 🛛 💌              |

#### 8. Affiliati

Un affiliato indica un sito Web che ti porta almeno un visitatore. Questo sito Web offre un link al tuo negozio e quindi ti aiuta a creare un pubblico e alla fine a fare più vendite.

| FFIL | IATI 1     |            |        |        |               |        |         |                 |            |            |      |      |            | 022      |
|------|------------|------------|--------|--------|---------------|--------|---------|-----------------|------------|------------|------|------|------------|----------|
| Id   | Nome       | Visitatori | Visite | Pagine | Registrazioni | Ordini | Vendite | Carrello medio. | Perc. reg. | Perc. ord. | Clic | €    | 96         |          |
| 1    | Jimmy Test | 0          | 0      | 0      | 0             | 0      | 0.00    | 0.00            |            |            | 0.00 | 0.00 | 0.00000000 | 🔍 Vedi 🔻 |

Alcuni affiliato sono più importanti per te di altri: potresti avere partner che hanno collegamenti al tuo negozio sul proprio sito Web e sia tu che i tuoi partner vorreste sicuramente sapere quanti visitatori vi hanno portato quei collegamenti. Puoi persino pagare i tuoi partner per visualizzare un link al tuo negozio, a seconda di quanto apprezzi il tuo traffico.

Questa si chiama affiliazione e la pagina "**Affiliati**" ti aiuta a costruire un programma di affiliazione completo, al quale anche il tuo partner può connettersi per vedere il numero di visite e vendite generate dai loro link.

| Traffico & SEO / Affiliati Affiliati SEO & URIS Motori di ricerca Affiliati                                                          | De indirizzamento IIDI Controlla di IDI donni     | Aggiungi nuovo referente Moduli Raccomandati Aiut                                                                                                    |
|----------------------------------------------------------------------------------------------------|---------------------------------------------------|----------------------------------------------------------------------------------------------------|
| Oggi Mese Anno Oggi-1 Mese-1 Anno-1<br>A partire dal:<br>2020-04-11<br>Per:<br>2020-05-11<br>E Salva                                 |                                                   |                                                                                                    |
| <ul> <li>Imodulo "Recupero dati per statistiche" deve essere attivao e configurato per porter avere tutte le statistiche"</li> </ul> | one<br>anche<br>jorna<br>mp.<br>mp.               | IMPOSTAZIONI Registrare il traffico diretto richiede molte risorse.<br>Considera di attivario solo se hai un database adeguato e<br>davero bisogno di farlo. Salvare il traffico diretto?   Salvare il traffico diretto?   Salvare il traffico diretto?   Salvare il traffico diretto?   Salvare il traffico diretto?   Salvare il traffico diretto?   Salvare il traffico diretto?   Salvare il traffico diretto?   Salvare il traffico diretto?   Salvare il traffico diretto?   Salvare il traffico diretto? |
| AFFILIATI 0<br>ID Nome Visitatori Visite Pa                                                                                          | gine Registrazioni Ordini I saidi Carrello medio. | Perc. reg.     Perc. ord.     Clic     €     Per cento                                                                                                    |

Per maggiori dettagli sulla pagina "**Affiliati**", fare clic su questo collegamento: <u>http://doc.prestashop.com/display/PS17/Referrers</u>

# V. GRAZIE

Vi ringraziamo per aver acquistato il nostro prodotto e per aver letto questo documento. Ci auguriamo che questo documento vi sia utile per l'installazione e l'utilizzo del modulo **Awesome URL**. In caso di domande per le quali la risposta non è disponibile in questo documento, non esitate a contattarci.